## TATACARA SEMAKAN KEDUDUKAN TEMPAT PEPERIKSAAN

## POLITEKNIK SULTAN IDRIS SHAH

1. Sila daftar masuk (login) portal SPMP di pautan <u>http://spmp.edu.my/</u>.

| No. Kad Pengenala                                | in ·                                                                                            |                                                                                                    |
|--------------------------------------------------|-------------------------------------------------------------------------------------------------|----------------------------------------------------------------------------------------------------|
| /                                                | •                                                                                               |                                                                                                    |
| Katalaluan                                       | :                                                                                               | Login Pengguna                                                                                                    |
| No.Pendaftaran/K<br>Bag <mark>i</mark> PENSYARAH | atalaluan Baru. Sila hubungi PA r<br>dan KAKITANGAN, sila gunakan N<br>Sebarang masalah Log Mas | nasing-masing untuk sebarang masalah log masuk.<br>o. Kad Pengenalan dan Katalaluan masing-masing.<br>uk, sila majukan kepada Unit Teknologi Maklumat. |
|                                                  |                                                                                                 | Sever                                                                                                    |
|                                                  |                                                                                                 |                                                                                                    |
|                                                  |                                                                                                 |                                                                                                    |
|                                                  |                                                                                                 |                                                                                                    |

2. Pilih modul i-exam (Peperiksaan).

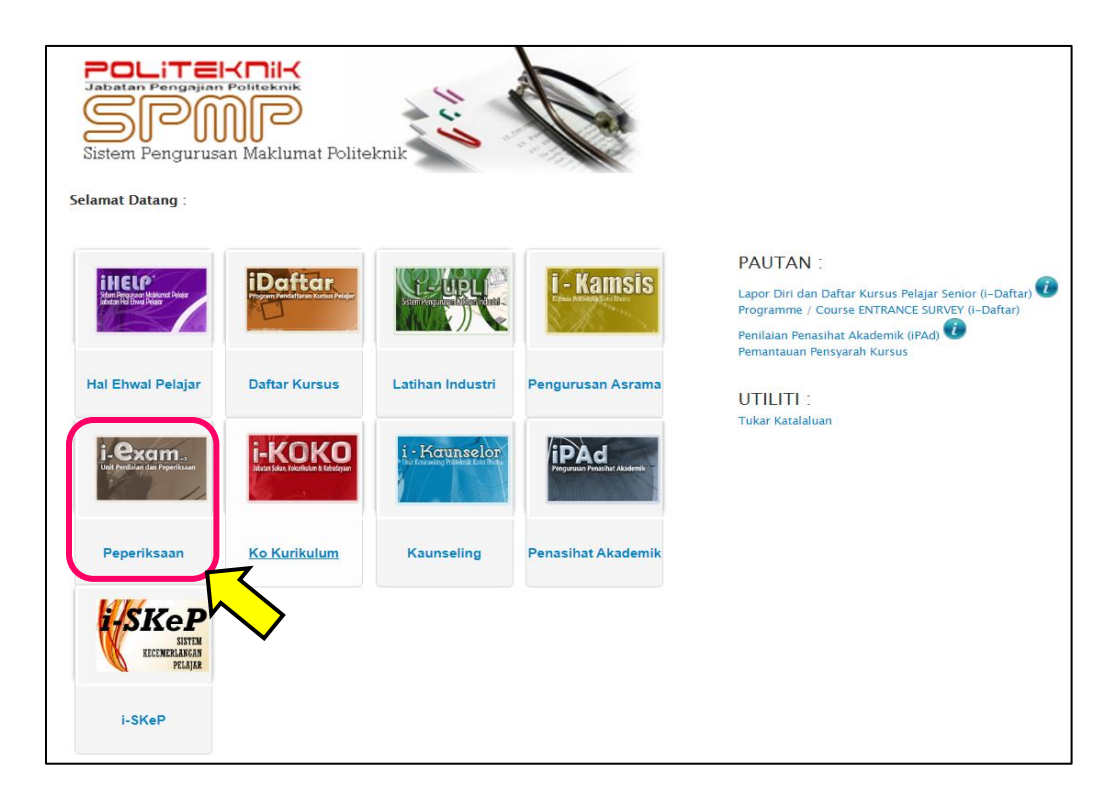

3. Pilih Pamer/ Cetak Jadual Waktu Peperiksaan (Pelajar).

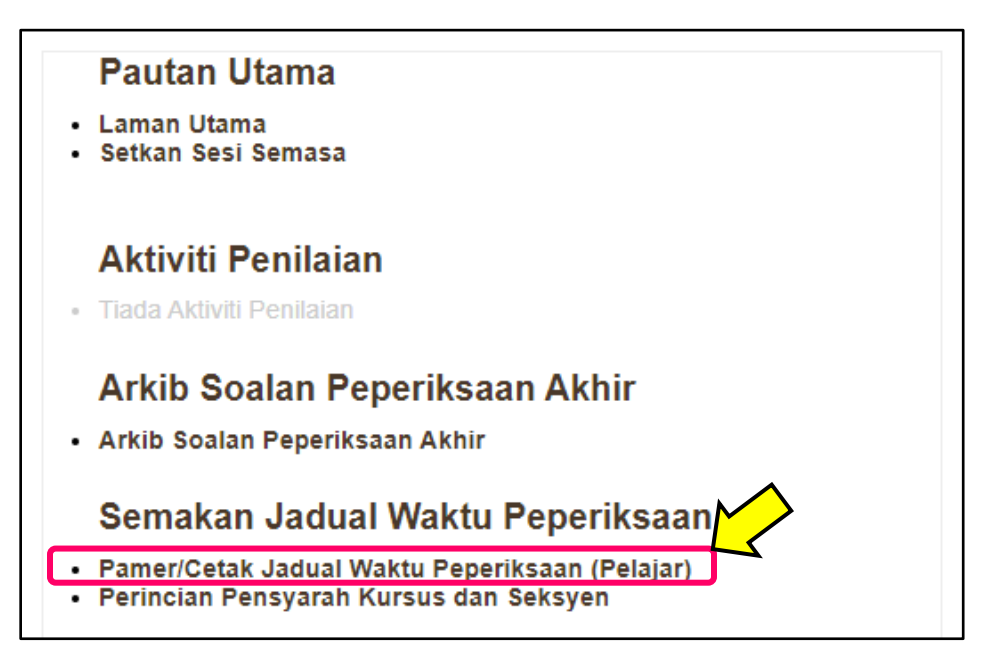

4. Sila semak **Kursus, Tarikh, Masa** dan **Tempat Peperiksaan** dijadualkan berlangsung serta **kedudukan No. Meja** sebelum hadir ke Dewan/ Bilik Peperiksaan.

| DCC5152 - WATER SUPPLY AND WASTE WATER ENGINEERING<br>Tarikh : 05/11/2019<br>Hari : SELASA<br>Masa : 2.30 PM - 4.30 PM<br>Tempat : DSL ~ (DEWAN SERI LANG)<br>No.Meja : 211-240 |  |  |  |  |
|----------------------------------------------------------------------------------------------------|--|--|--|--|
| Nama Pensyarah Kursus : SYAKIROH BINTI MOHAMAD TAUFIK<br>Seksyen : S1                                                                                                    |  |  |  |  |
| DCC5143 - FLUID MECHANICS   Tarikh : 07/11/2019   Hari : KHAMIS   Masa : 8:30 AM - 10:30 AM   Tempat : DSL ~ (DEWAN SERI LANG)   No.Meia :71-94                                 |  |  |  |  |
| Nama Pensyarah Kursus : ROZILAILI BT MUSTAPA<br>Seksyen : S2                                                                                                    |  |  |  |  |
| DCC5183 - PROJECT MANAGEMENT AND PRACTICES   Tarikh : 08/11/2019   Hari : JUMAAT   Masa : 8.30 AM - 10.30 AM   Tempat : DSL~(DEWAN SERI LANG)   No.Meja : 1-19                  |  |  |  |  |
| Nama Pensyarah Kursus : ISMAIL B MOHD ALI<br>Seksyen : S2                                                                                                    |  |  |  |  |
| Cetak                                                                                                    |  |  |  |  |

5. Klik **Cetak** untuk tujuan rujukan.

6. Semakan kedudukan tempat peperiksaan juga boleh dilakukan melalui menu **Perincian Pensyarah Kursus dan Seksyen.** 

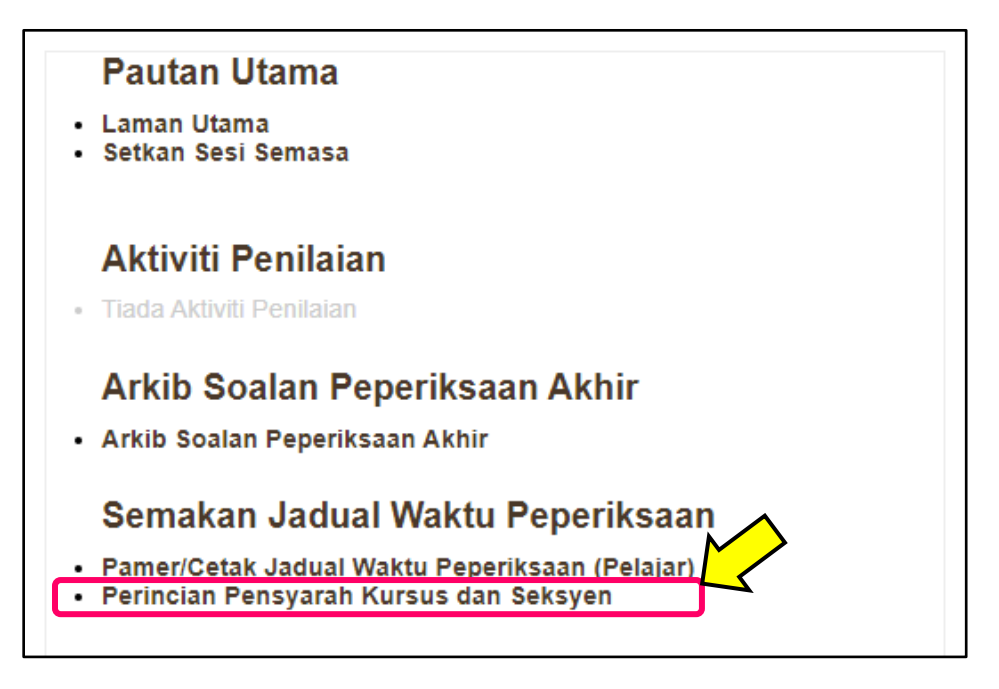

7. Masukkan Kod Kursus yang berkenaan dan Klik Cari Kod Modul.

|                                                                  | Sesi Semasa : JUN 2019 : JUN2019   <u>Utama s</u> | <u>PMP   Menu Utama   Logout  </u> |  |  |  |  |  |  |  |
|------------------------------------------------------------------|---------------------------------------------------|------------------------------------|--|--|--|--|--|--|--|
| JADUAL WAKTU PEPERIKSAAN AKHIR SESI JUN 2019                     |                                                   |                                    |  |  |  |  |  |  |  |
| Makluman: Sila semak makluman peperiksaan dibawah. Harap maklum. |                                                   |                                    |  |  |  |  |  |  |  |
| Sila Masukkan Kod Kursus Untuk Carian Tunggal :                  | Cari Kod Modul Reset                              |                                    |  |  |  |  |  |  |  |

8. Kenalpasti kedudukan tempat peperiksaan mengikut **Nombor Meja** berdasarkan **Nama Pensyarah** pelajar.

|                                                                          | JADUAL WAKTU PEPERIKSAAN AKHIR SESI JUN 2019           |                                    |                          |                                         |                                  |                                                                     |                                        |                                               |               |  |
|--------------------------------------------------------------------------|--------------------------------------------------------|------------------------------------|--------------------------|-----------------------------------------|----------------------------------|---------------------------------------------------------------------|----------------------------------------|-----------------------------------------------|---------------|--|
| <b>Makluman</b> : Sila semak makluman peperiksaan dibawah. Harap maklum. |                                                        |                                    |                          |                                         |                                  |                                                                     |                                        |                                               |               |  |
| \$                                                                       | Sila Masukkan Kod Kurs                                 | sus Untuk Carian Tungga            | al : DCC5163             | Cari Kod Moo                            | lul Res                          | et                                                                  |                                        |                                               |               |  |
|                                                                          | Tarikh                                                 | Masa                               | Tempat                   | Kod<br>Kursus                           | Bil<br>Calon                     | Nama<br>Pensyarah                                                   | Sem.                                   | Jab.                                          | Jum.<br>Calon |  |
|                                                                          | 30/10/2019                                             |                                    | (DSL)                    | DCC5163                                 | 18 SET                           | I SUHADAINI BT MOHAMMED                                             | S2<br>No.Meja                          | UPEP<br>: 123-140                             |               |  |
|                                                                          | RABU                                                   | 8.30 AM - 10.30 AM DEWAN SERI LANG | DCC5163                  | 26 ZAV                                  | ANI BINTI ABU RAIS               | S1<br>No.Meia                                                       | JKA<br>: 535-560                       | 44                                            |               |  |
|                                                                          | Sila Masukkan Kod Kurs<br>Tarikh<br>30/10/2019<br>RABU | Masa<br>Masa<br>8.30 AM - 10.30 AM | (DSL)<br>DEWAN SERI LANG | Kod Moo<br>Kursus<br>DCC5163<br>DCC5163 | Bil<br>Calon<br>18 SET<br>26 ZAV | Nama<br>Pensyarah<br>I SUHADAINI BT MOHAMMED<br>VANI BINTI ABU RAIS | Sem.<br>S2<br>No.Meja<br>S1<br>No.Meja | Jab.<br>UPEP<br>: 123-140<br>JKA<br>: 535-560 | Č             |  |

9. Sila semak **Tarikh, Masa** dan **Tempat Peperiksaan** dijadualkan berlangsung serta **kedudukan No. Meja** sebelum hadir ke Dewan/ Bilik Peperiksaan.